# iPhone & iPad Basics\* April 7, 2022

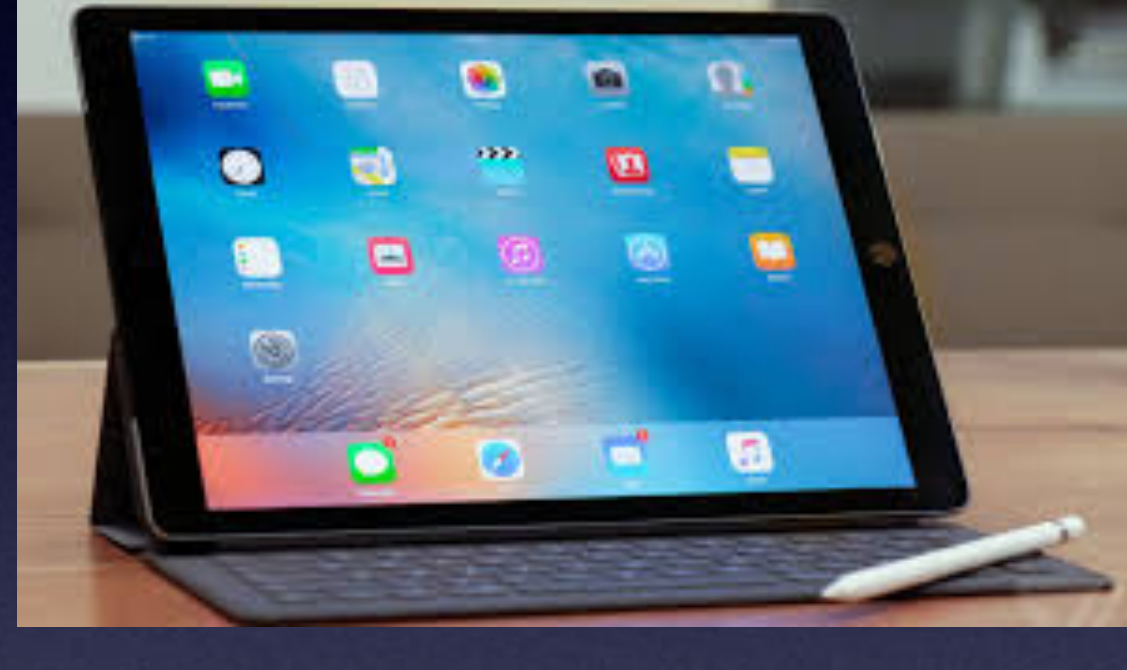

# Welcome to the Abilene Public Library\*

A class for all levels of understanding!\*

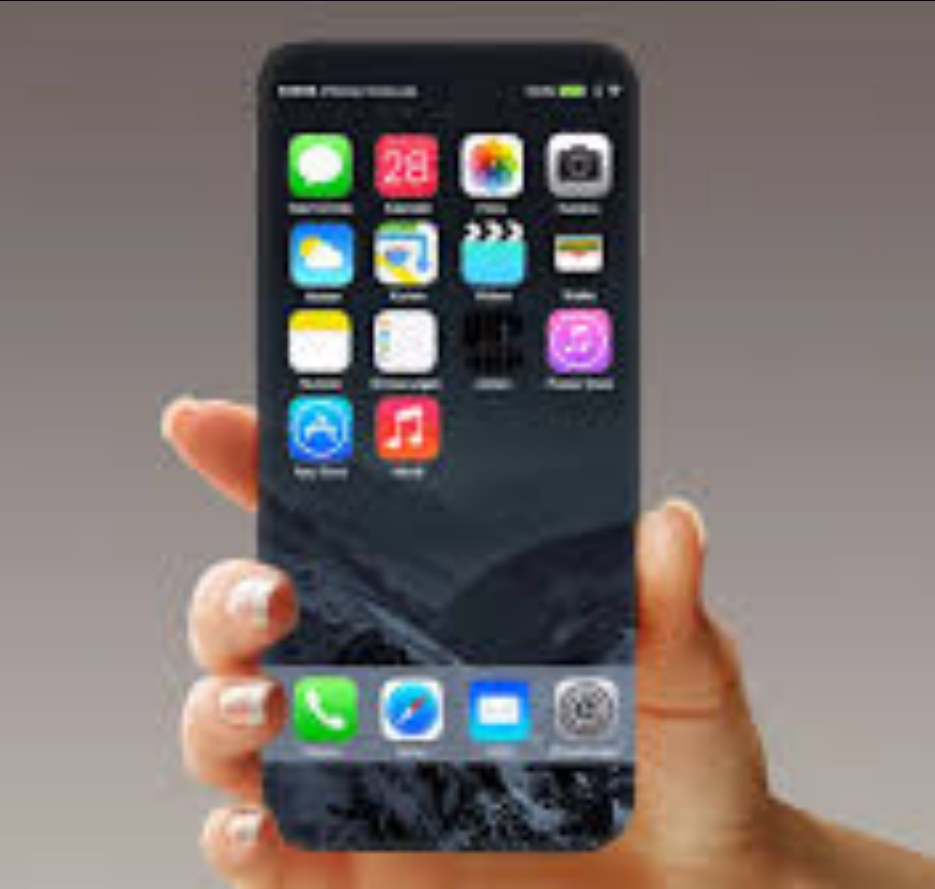

# Call, Text, Email Me Don't Hesitate!!!!!

tommillermachelp.com

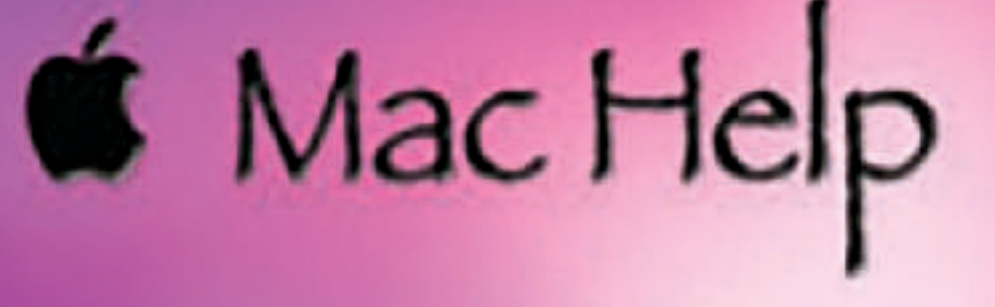

Tom Miller

## tdmill@me.com 325-518-6662

My web site is on the top of my business card. Use the Web address to see the slides that I present today!

\*Call me anytime as long as you do not begin the conversation with, "I know this may be a dumb question..."

### Note:

I would encourage you to refer to the slides related to "Emergency" features!

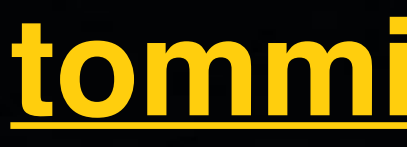

Home

iPhone.

Type Keyword

ARCHIVES

January 2019

## My Slides Are Available. Go to tommillermachelp.com and click on "Blog".

#### Tom Miller Mac Help

iPhone, iPad, Apple Watch and Mac Help

Type Keyword

Search

# tommillermachelp.com

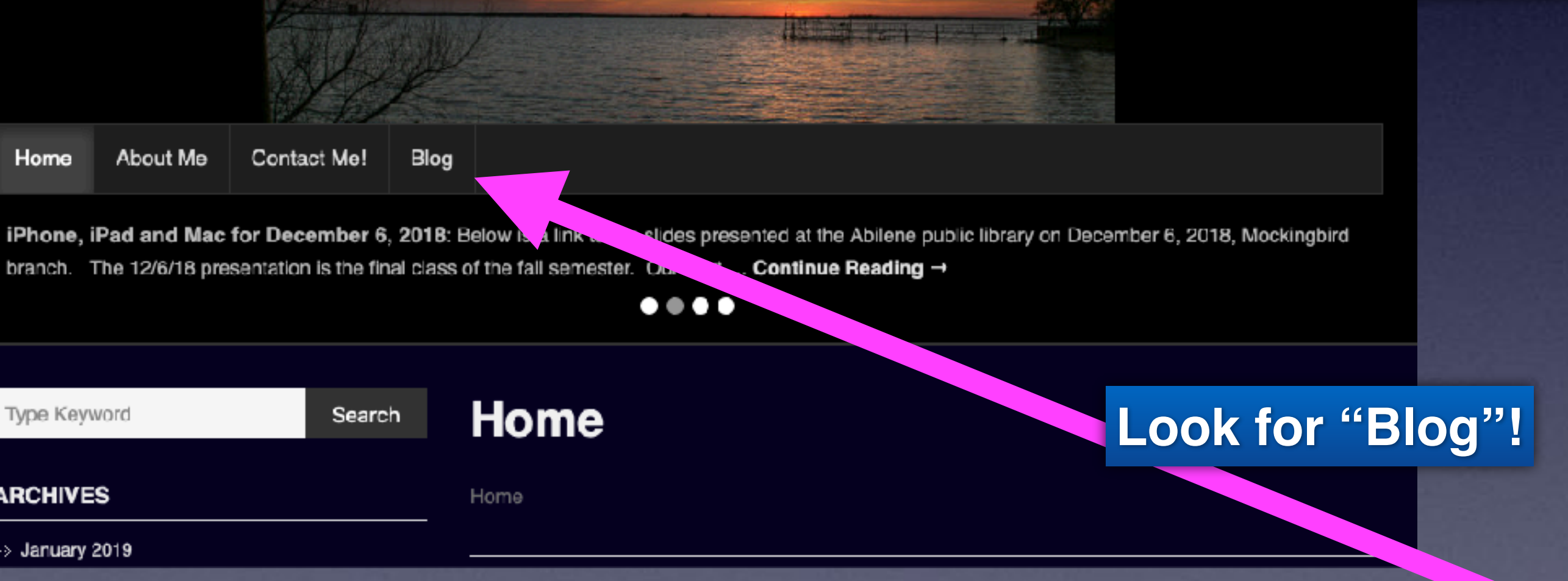

#### This is a learning class...somethings may be new to you. Learning (a foreign language) is not easy.

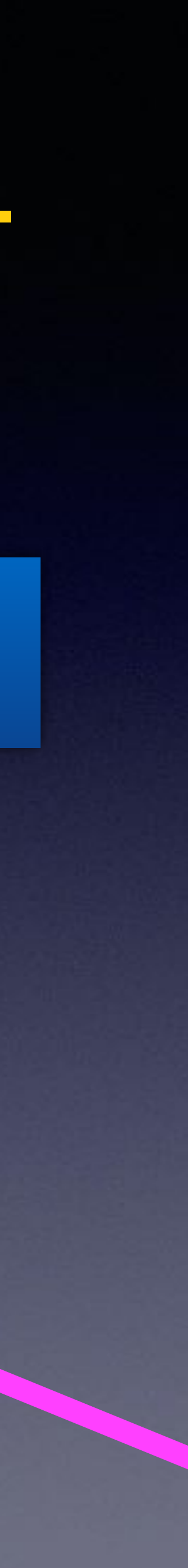

# "This Is My iPhone!

t's The Best Device Of Its Kind **On The Planet!** 

# Seven Quick iPhone Hacks.

1. Put some cash between your case and phone.

- 4.

2. Use the Camera in Notes to scan text!

3. Turn off Airplane Mode and turn it on to get a stronger signal close to you.

Tap the green button on the phone keypad to dial the last number you called.

5. Tap a "Dark display" in "Display & Brightness" and and in turn save battery life.

6. You can stay in a phone call & swipe up to view the home screen & other apps.

7. You can change your Apple ID password on your iPhone in your "iCloud settings".

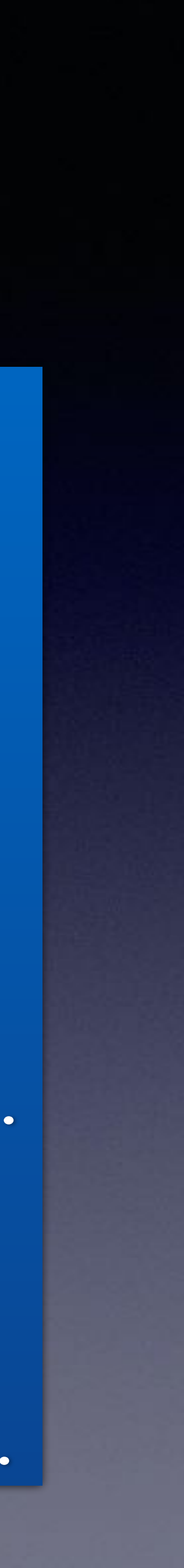

## Apple confirms it's slowing down your old iPhone - but for good reason

By Cameron Faulkner last updated December 01, 2021

iPhone 6, iPhone 6S and iPhone 7 appear to be affected

#### 1 💟 🖗 🔽 🙄

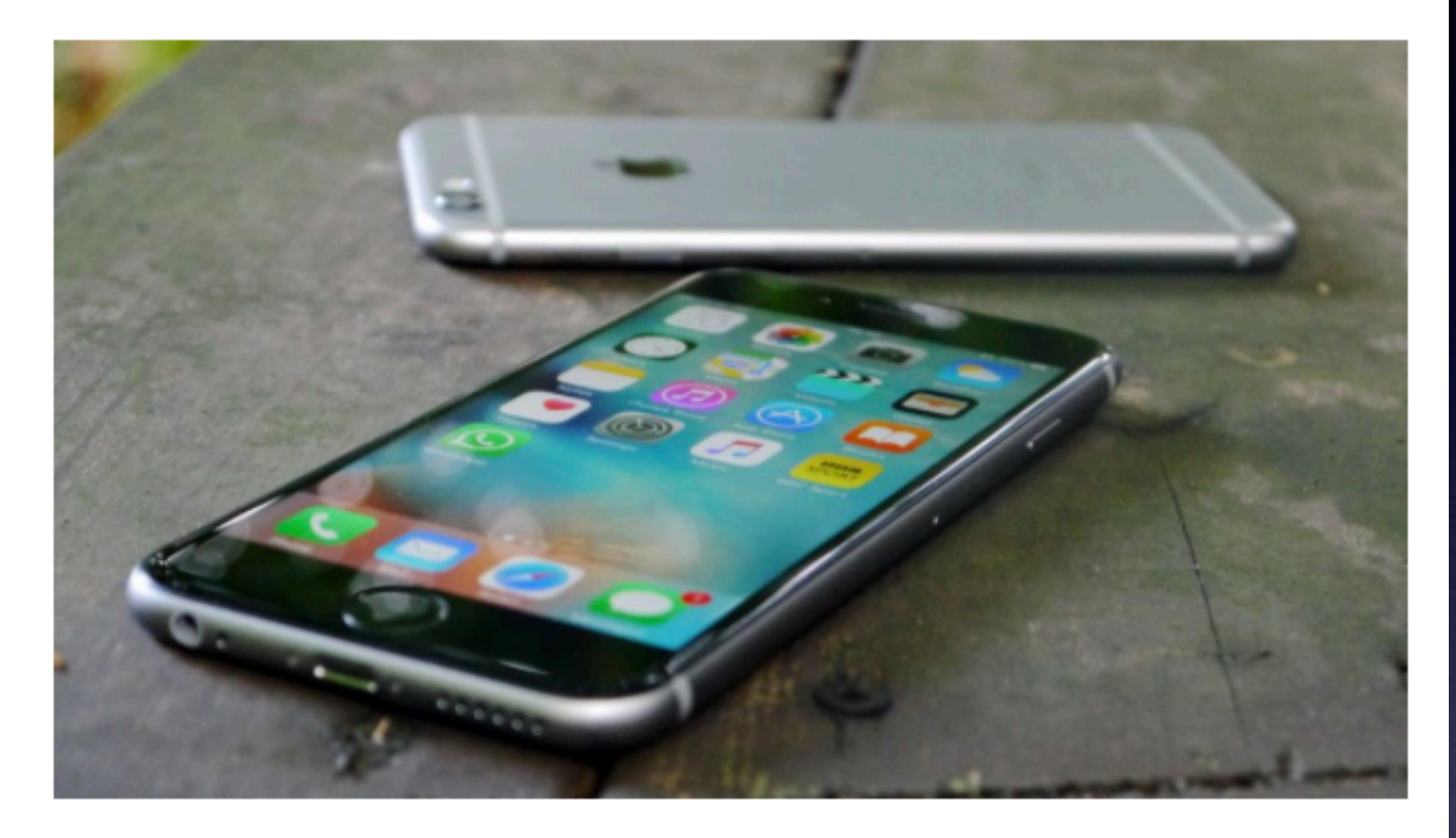

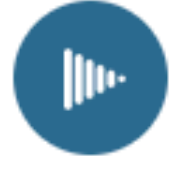

#### Listen to this article

**Update:** Apple has confirmed it's slowing down older iPhones for a very specific reason. Aged batteries, low charges and cold weather can shut down your phone, so it's worked out an algorithm to reduce performance to protect the electronic components inside, according to a new statement on TechCrunch.

So, yes, Apple is be slowing down your old iPhone, but the reason isn't as nefarious as it looks on paper. The end result is unchanged. You're more likely to upgrade to an iPhone X or replace the battery, which we're sure Apple loves and your wallet hates.

# My iPhone Used To Be Fast!

## Did Apple slow my phone so that I will purchase a new one?

### Newer iPhones have faster processers. Newer iPhones can do more things.

The article is from Tech Radar!

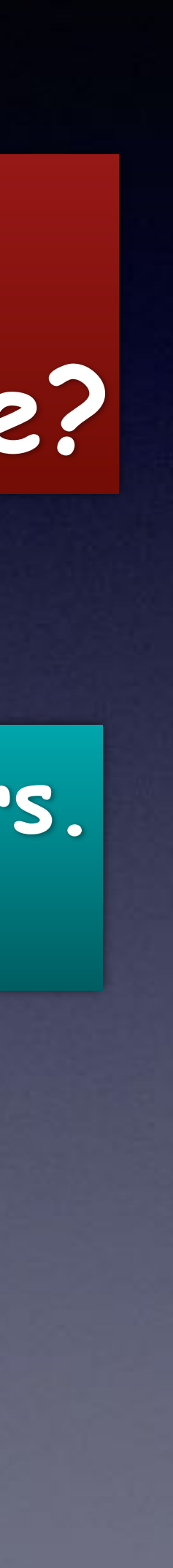

## Library & Rose Park Calendar For **April 2022! Rose Park Days**

### Library Days

| 2022 APRIL |     |     |     |     |          |       |
|------------|-----|-----|-----|-----|----------|-------|
| Sun        | Mon | Tue | Wed | Thu | Fri<br>1 | 2 Sat |
|            |     |     |     |     |          |       |
| 3          | 4   | 5   | 6   |     | 8        | 9     |
| 10         | 11  | 12  | 13  | 14  | 15       | 16    |
| 17         | 18  | 19  | 20  | 21  | 22       | 23    |
| 24         | 25  | 26  | 27  | 28  | 29       | 30    |

Abilene Public Library on 7th and 21st.

Rose Park on the 14th and 28th.

# I Am Sharing Info From What I Read.

<u>https://www.laptopmag.com/how-to/prepare-your-iphone-for-emergencies</u>

Disclaimer: Apple assumes no liability for using their health apps! (Nor do we)

We are not medical experts!

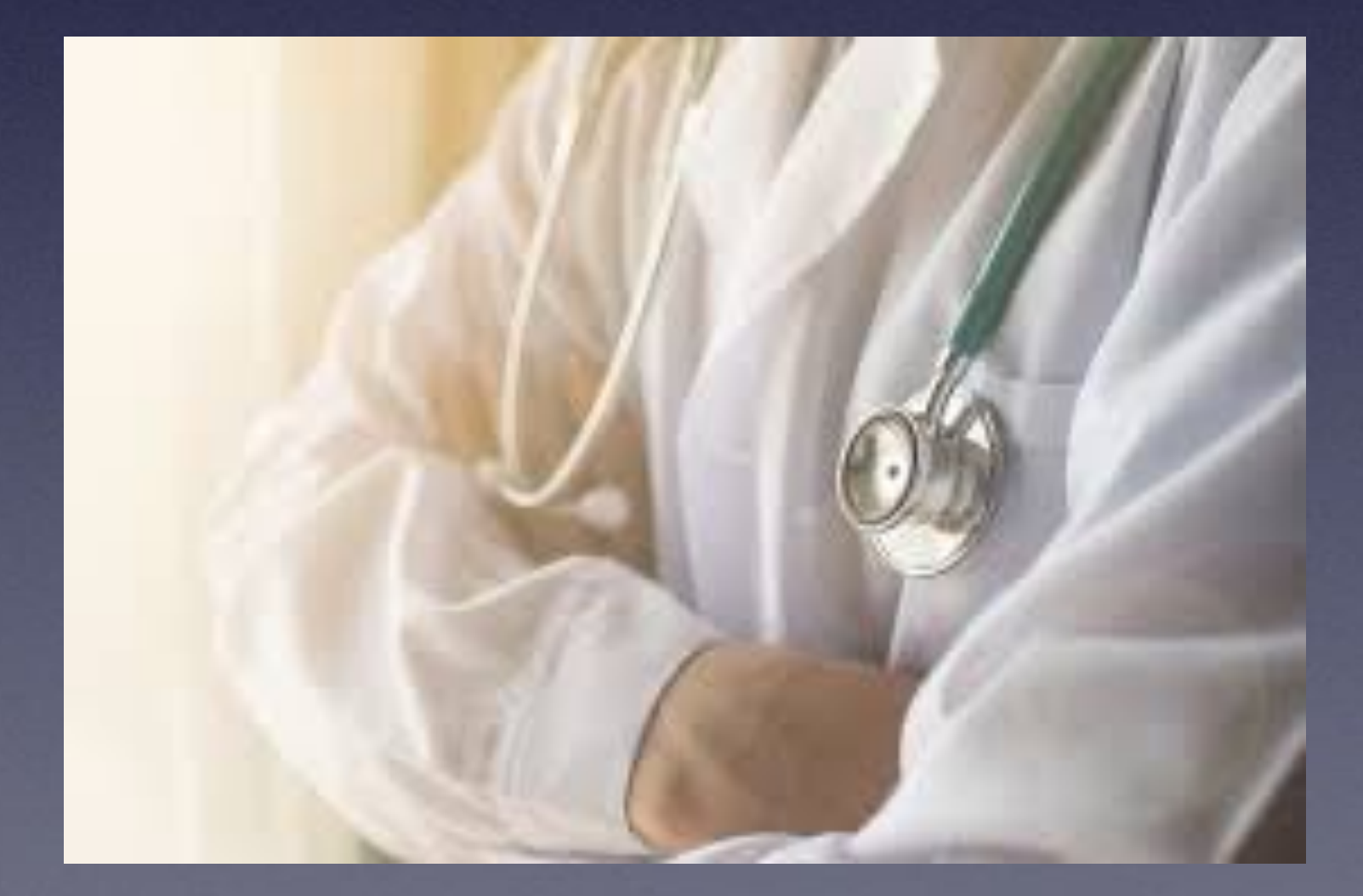

# Apple Urges Caution When Using Apps, Devices, and Instruction!

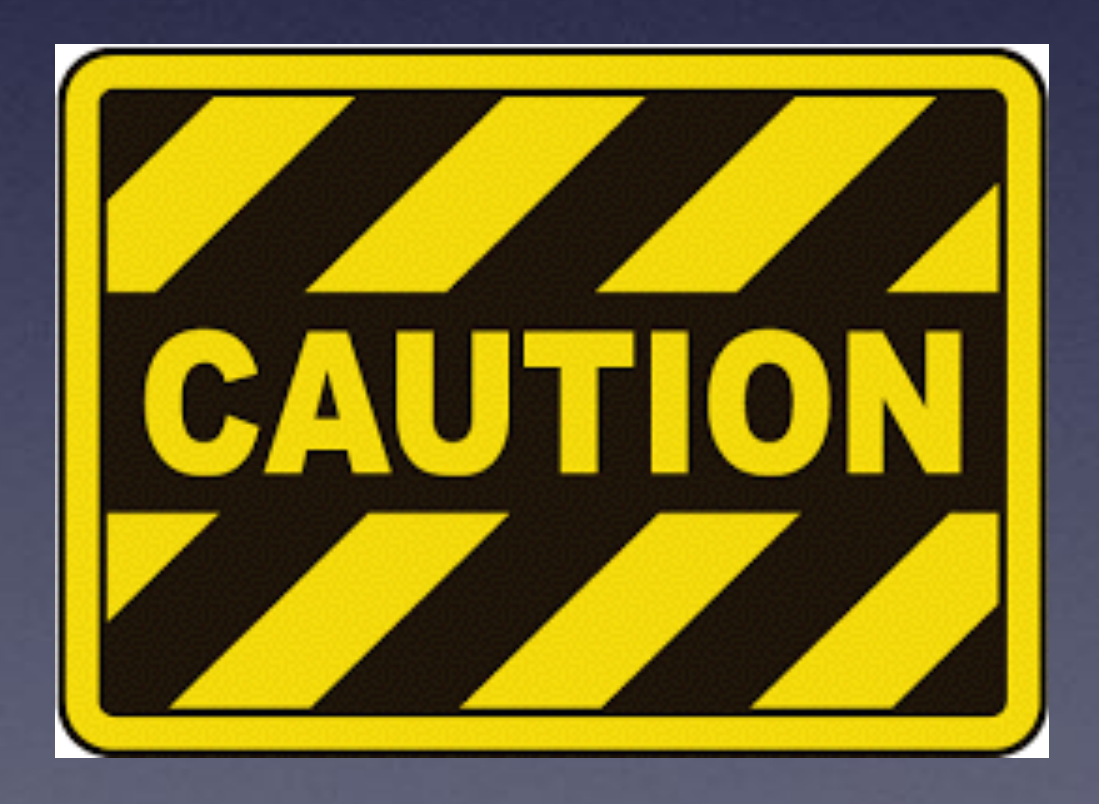

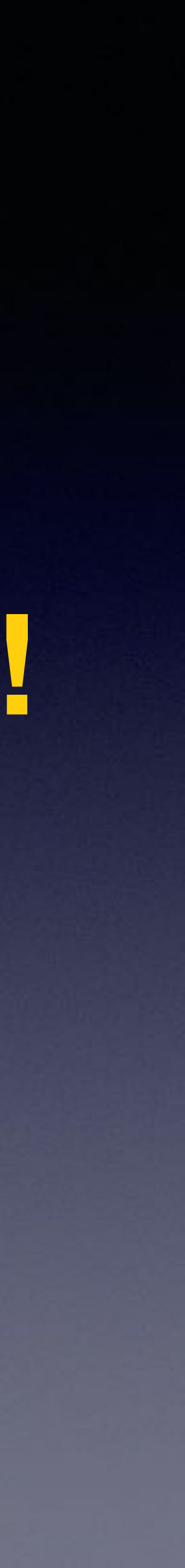

## Get Your iPhone Ready For An Emergency!

### The first thing: Carry your iPhone with you everywhere and all the time. Never leave home without it.

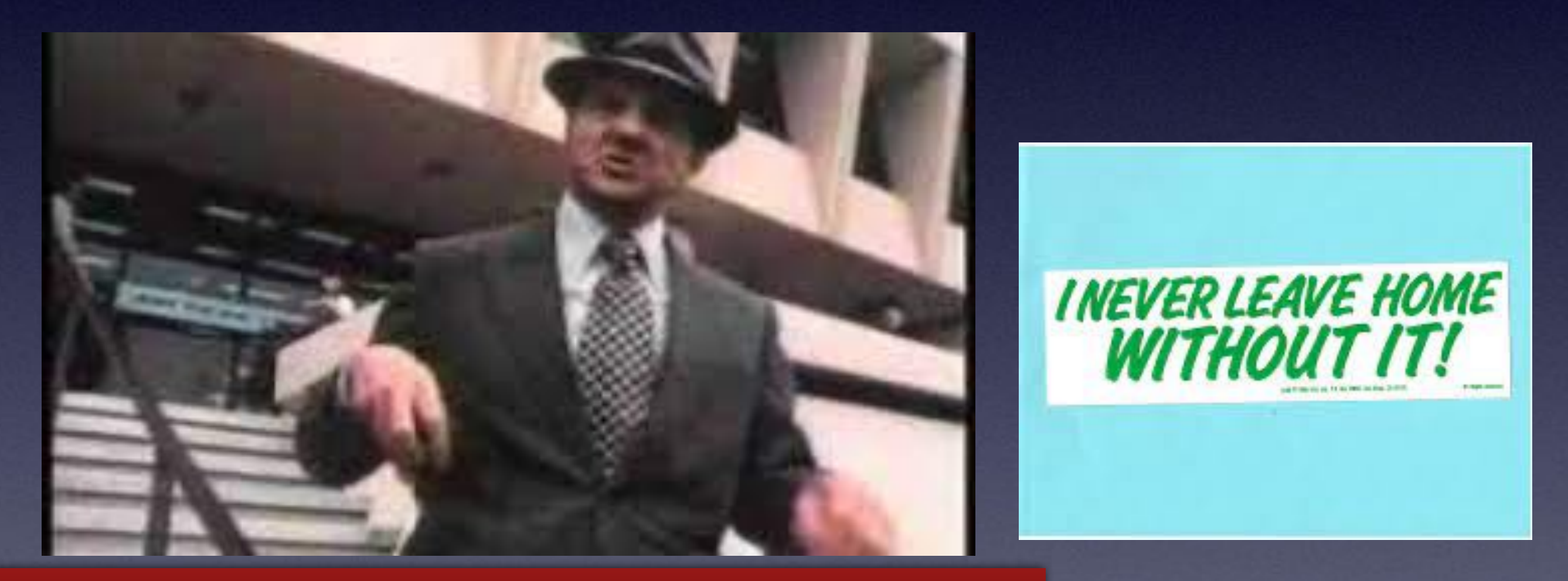

Karl Mauldin and his America Express card!

If you have an Apple watch and an iPhone you can be alerted if you leave one device behind!

Set up your iPhone to save your life!

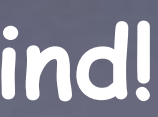

## **Create A Medical ID On Your iPhone!**

In the event of an accident, it's vital for first responders to be familiar with the patient's medical history so that they can treat them accordingly. This information, however, is not always immediately available on the site of an incident unless you have set up a "Medical ID" on your iPhone.

With "Medical ID," you can allow anyone to read your essential medical details, such as your blood group, allergies and medications — right from the lock-screen without unlocking your phone. It can also include your emergency contacts and their relationship to you.

#### To set up a Medical ID!

Go to Home Screen Then to the Health App Click your profile on the top right. Then to Medical ID Tap to create a Medical ID if you don't have one. Fill in all pertinent info Add Medical notes. Add family (emergency) contacts Make sure that "Show when locked" is enabled.

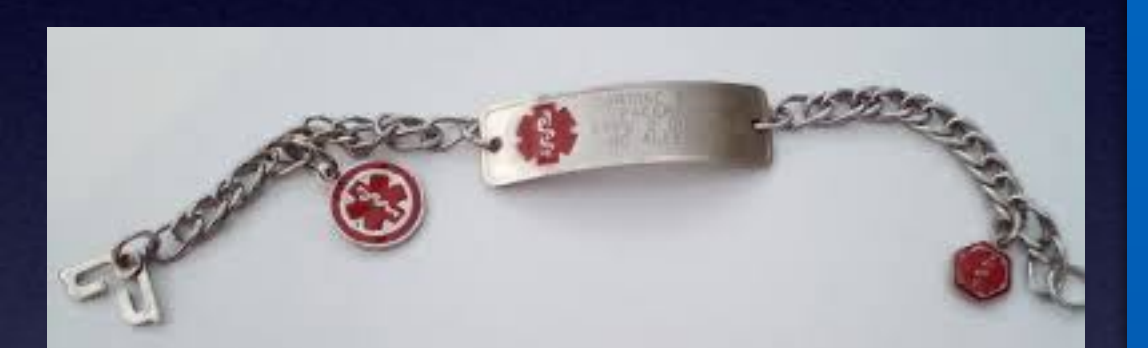

Good but not good enough.

6:57 4

ull 🕆 🔳

Profile **\*** Medical ID Edit

When you use Emergency SOS to call emergency services, it also sends a message with your current location to your emergency contacts with a mobile number. Learn More about Emergency SOS

#### **Emergency Access**

Show When Locked Enabled

Your Medical ID can be viewed when iPhone is locked by tapping Emergency, then Medical ID. On Apple Watch, press and hold the side button and drag the Medical ID slider to the right.

Share During Emergency Call Enabled

If you call Emergency Services, iPhone and Apple Watch can share your Medical ID, Learn More

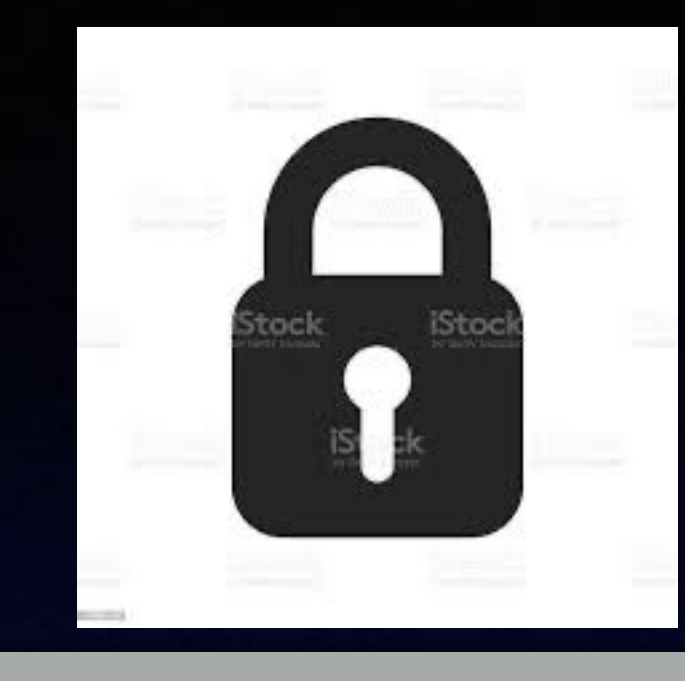

Try unlocking the iPhone with Face ID.

If not able, wait until the keypad appears.

# Access My Medical ID When My iPhone Is Locked!

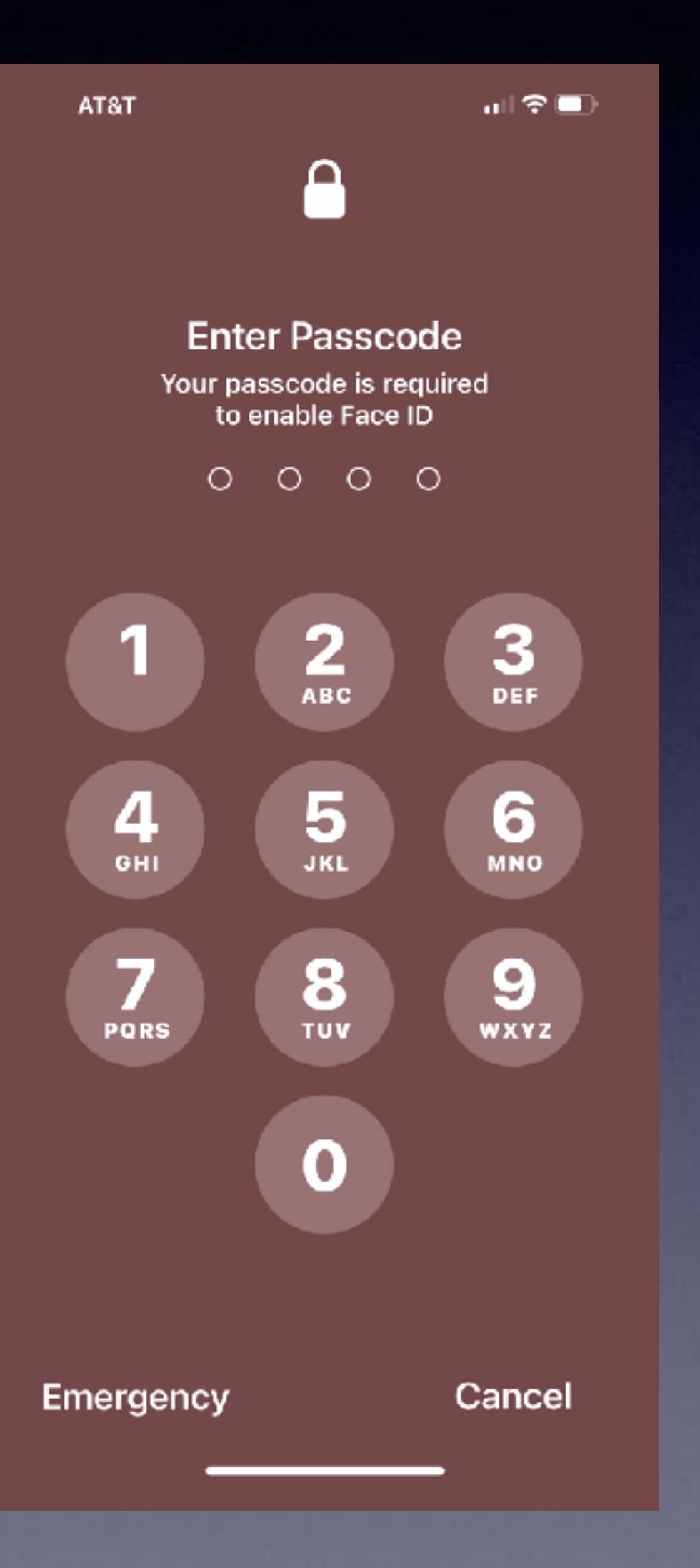

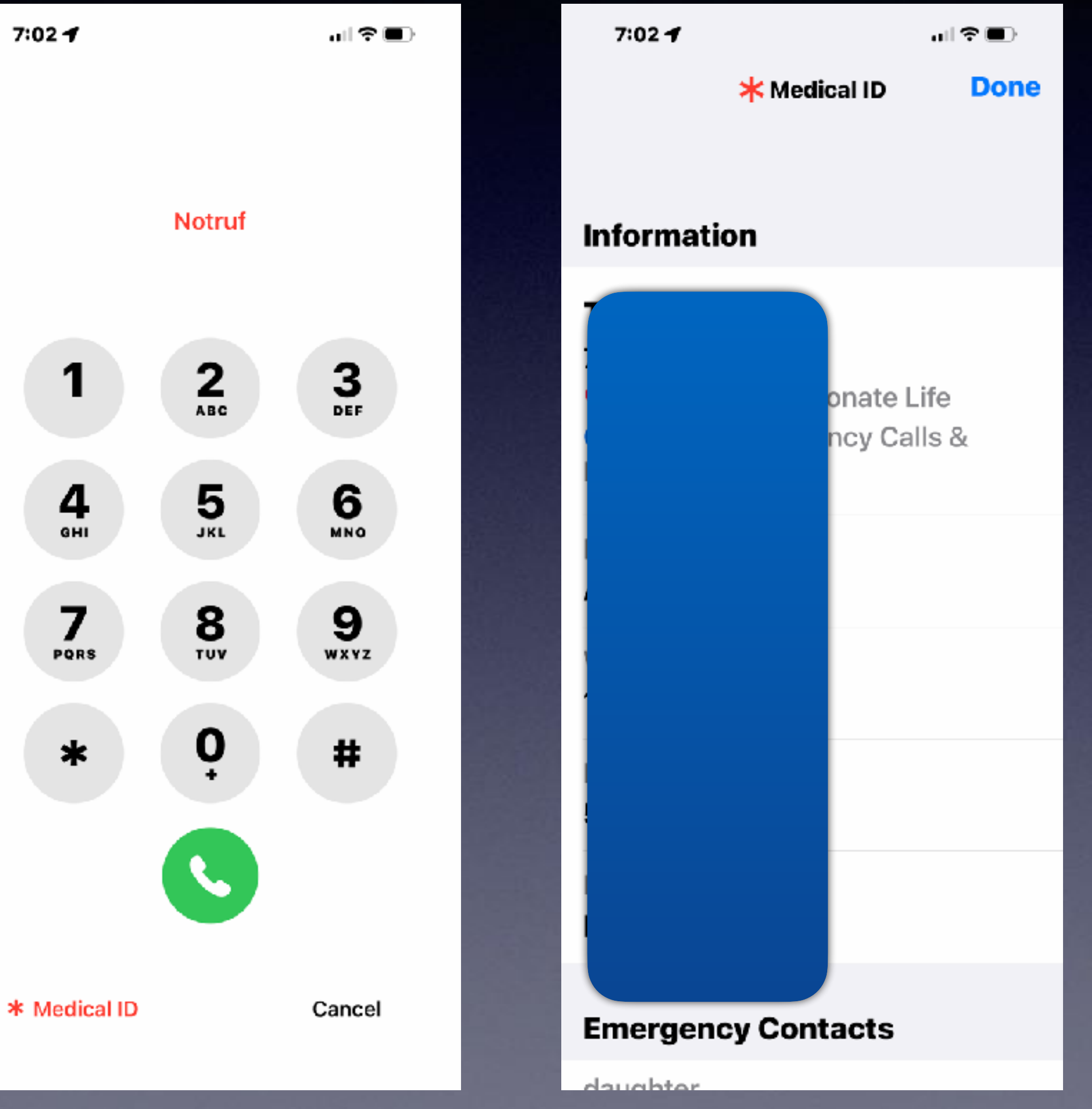

# Enable & Be Ready To Use SOS On Your iPhone!

### <u>https://support.apple.com/en-gb/HT208076</u>

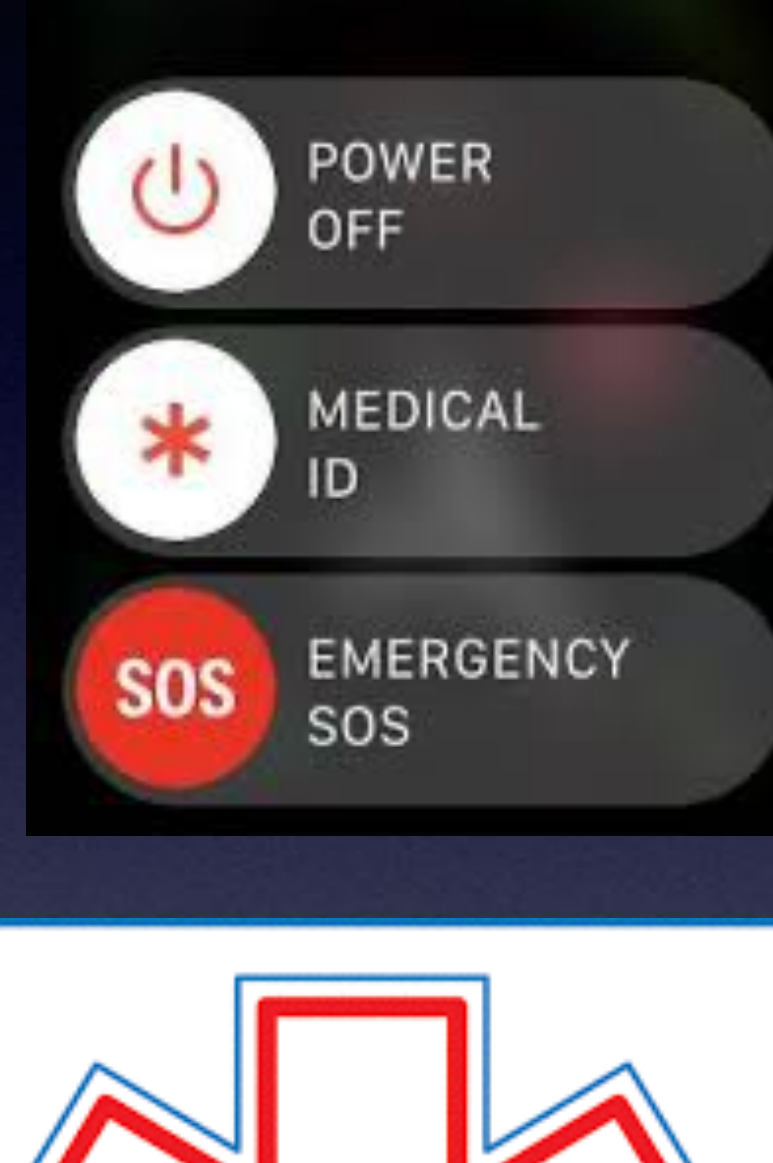

Cancel

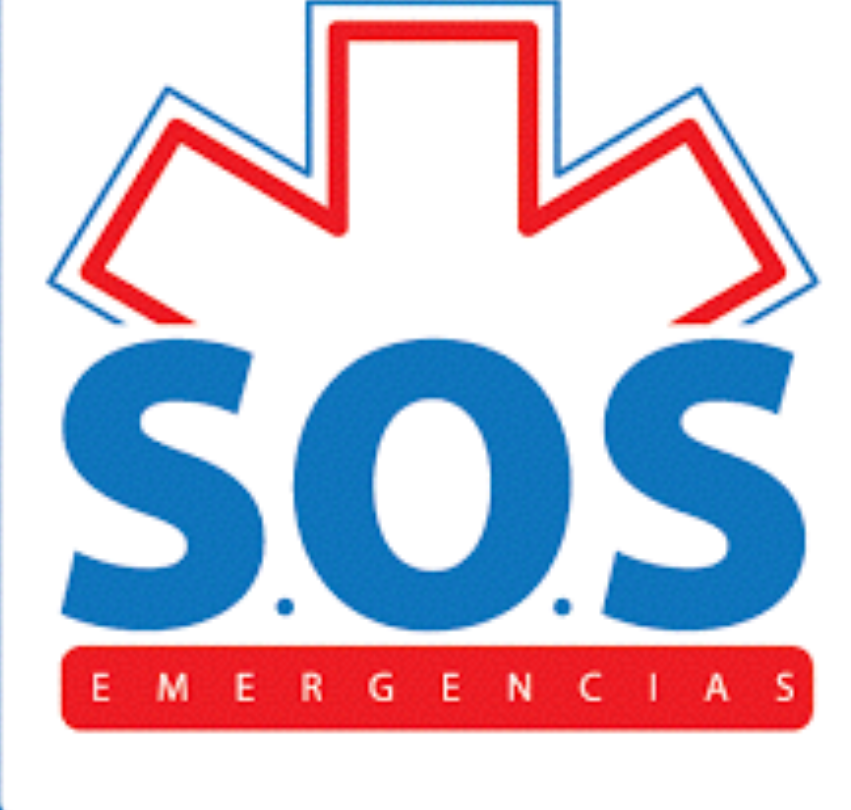

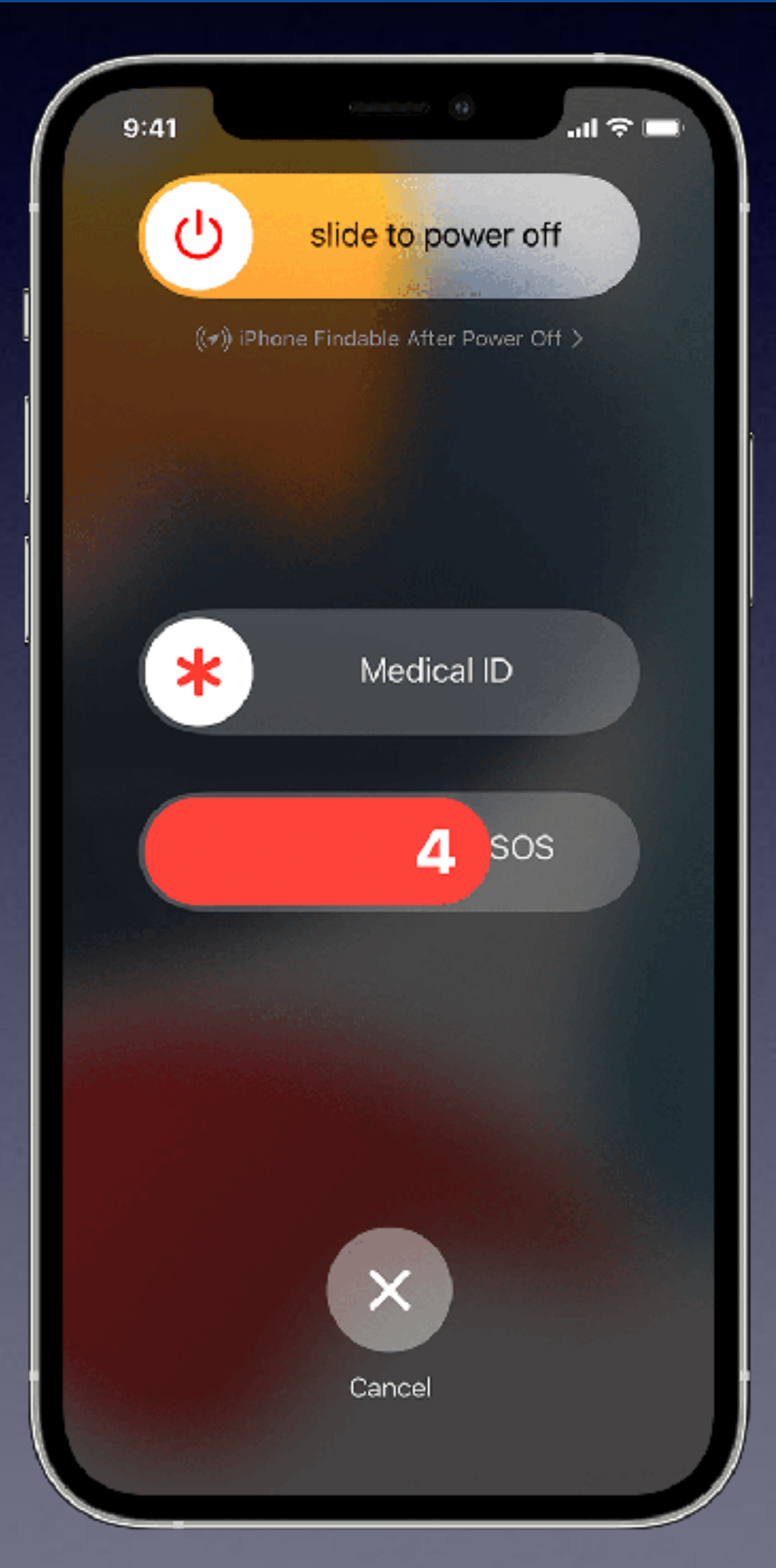

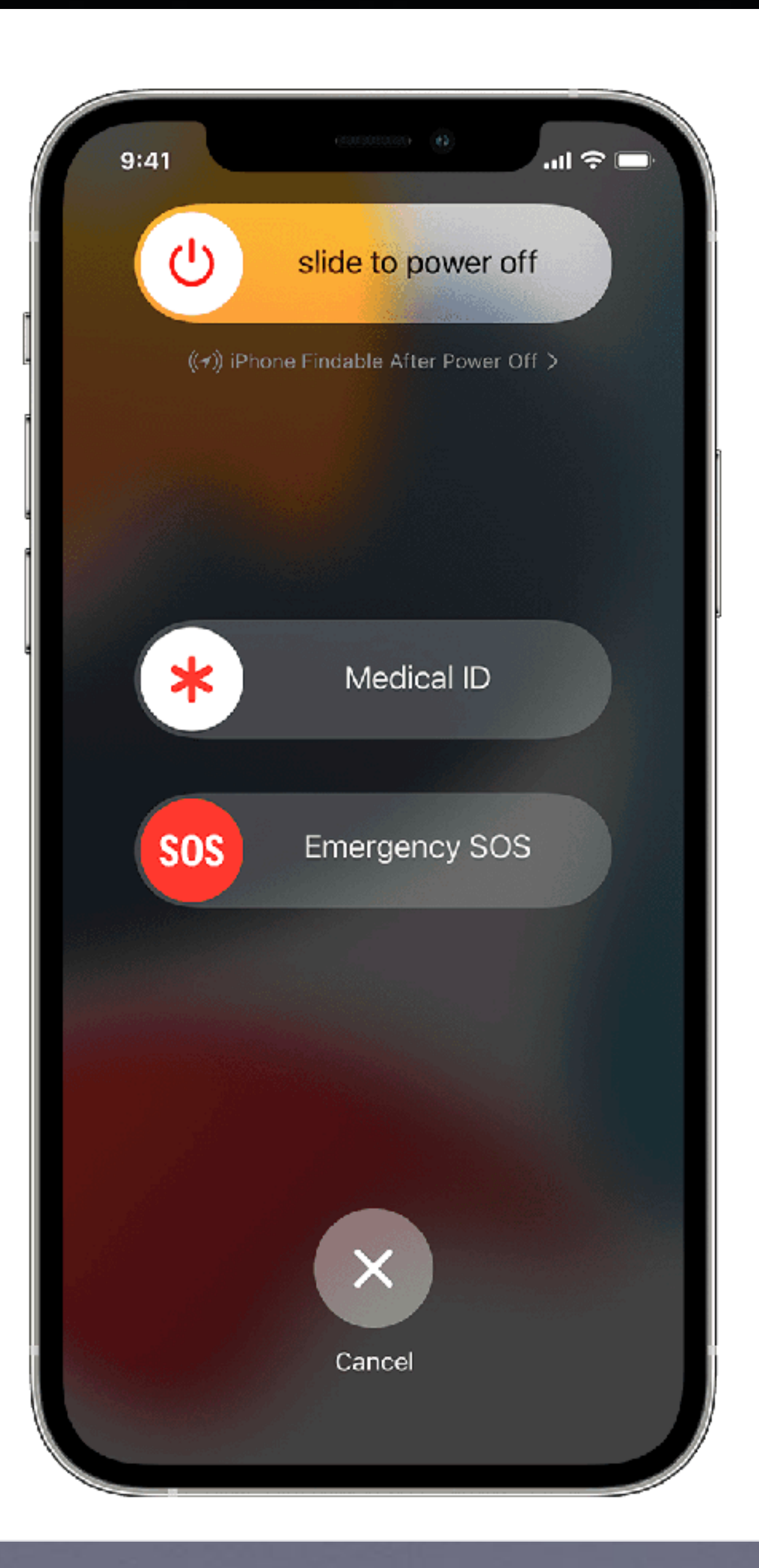

### Here's how it works

When you make a call with SOS, your iPhone will automatically call the local emergency number for where you are. In some countries and regions, you may need to choose the service that you need. For example, in China mainland you can choose the police, fire or ambulance service.

You can also add emergency contacts. After an emergency call has ended, your iPhone can alert your emergency contacts with a text message, unless you choose to cancel this option. Your iPhone will send your current location, and for a period of time after you've entered SOS mode, your emergency contacts will be sent updates when your location changes.

> When you call using SOS! Here is what will happen:

# Emergency SOS

![](_page_13_Picture_7.jpeg)

### Call SOS using an iPhone 8 or newer!

### Call SOS using an iPhone 7 or older!

#### Call the emergency services

Make the call on iPhone 8 or later:

Make the call on iPhone 7 or earlier:

- emergency services.

After the call has ended, your iPhone will send your emergency contacts a text message with your current location, unless you choose to cancel this option. If Location Services is turned off, it will temporarily be turned on. If your location changes, your contacts will get an update and you'll receive a notification about 10 minutes later.

If you use the Emergency SOS shortcut, you'll need to enter your passcode to re-enable Touch ID, even if you don't complete a call to the emergency services.

1. Press and hold the side button and one of the volume buttons until the Emergency SOS slider appears.

2. Drag the Emergency SOS slider to call the emergency services. If you continue to hold down the side button and volume button, instead of dragging the slider, a countdown will start and an alert will sound. If you hold down the buttons until the countdown has finished, your iPhone will automatically call the emergency services.

1. Rapidly press the side (or top) button five times. The Emergency SOS slider will appear. (In India, you only need to press the button three times, then your iPhone will automatically call the emergency services.)

2. Drag the Emergency SOS slider to call the

![](_page_14_Picture_15.jpeg)

# Share Your Location With Family & Friends!

![](_page_15_Picture_1.jpeg)

![](_page_15_Figure_2.jpeg)

![](_page_15_Figure_3.jpeg)

![](_page_15_Picture_4.jpeg)

The Purpose: To know that someone is able to look over you!

> Open the "Find My" app.

Choose "People" then tap the "+".

Then choose "Share My Location"

Choose a person from your contact list.

![](_page_15_Picture_11.jpeg)

![](_page_16_Picture_0.jpeg)

![](_page_16_Figure_1.jpeg)

Looking for someone who has shared their location...

Go to Find My and tap their name!

# How Is Your Location Shared On **Another Person's iPhone?**

![](_page_17_Picture_1.jpeg)

- The person with whom I shared my location will go to the "Find My" app.
  - Then click on my name.
- Plot my location on the name.
- At that time, she can get directions to my location.

![](_page_17_Figure_10.jpeg)

# Keep My iPhone Traceable Even The Battery Is Dead!

| 11:00 🕈                        |                                      | ıı   🍣 🔳) |   |  |  |  |  |
|--------------------------------|--------------------------------------|-----------|---|--|--|--|--|
| Settings Apple ID              |                                      |           |   |  |  |  |  |
| EDIT                           |                                      |           |   |  |  |  |  |
| Tom Miller<br>tdmill@me.com    |                                      |           |   |  |  |  |  |
| Name, Phone Numbers, Email 🔹 🚿 |                                      |           |   |  |  |  |  |
| Password & Security            |                                      |           |   |  |  |  |  |
| Payment & Shipping             |                                      |           |   |  |  |  |  |
| Subscriptio                    | ons                                  |           | > |  |  |  |  |
|                                |                                      |           |   |  |  |  |  |
| iCloud                         |                                      | 200 GB    | > |  |  |  |  |
| 🛃 Media                        | 8 (rchase                            | S         | > |  |  |  |  |
| 🧿 Find M                       | у                                    |           | > |  |  |  |  |
| amily                          | Sharing Le                           | arn Mo    | > |  |  |  |  |
|                                |                                      |           |   |  |  |  |  |
| iPhone<br>This iPh             | e <b>13 pro max</b><br>ione 13 Pro M | (<br>ax   | > |  |  |  |  |

| 11:00 🕈                                                                                                    | ыl 🗢 🔲                                                    |
|----------------------------------------------------------------------------------------------------|-----------------------------------------------------------|
| Apple ID Find My                                                                                                    |                                                           |
| Find My iPhone                                                                                                    | On >                                                      |
| Enables your iPhone and supported accessories the map.                                                              | d other<br>to be shown on                                 |
| My Location                                                                                                    | This Device                                               |
| Share My Location                                                                                                   |                                                           |
| Share your location with<br>friends in Messages and<br>make personal requests<br>HomePod, and use auto<br>Home app. | family and<br>Find My,<br>using Siri on<br>mations in the |
| FRIENDS                                                                                                    |                                                           |
| Miller                                                                                                    | >                                                         |
| Reede                                                                                                    | r >                                                       |
|                                                                                                    |                                                           |
|                                                                                                    | _                                                         |

11:00 🕈

al 🗟 🔳

Back Find My iPhone

#### Find My iPhone

Locate, lock, or erase this device and supported accessories. This device cannot be erased and reactivated without your password. About Find My & Privacy...

#### Find My network

Participating in the Find My network lets you locate this iPhone even when it's offline, in power reserve mode, and after power off.

#### Send Last Location

![](_page_18_Picture_13.jpeg)

Automatically send the location of this iPhone to Apple when the battery is critically low. Works only on iPhone 11 or later running iOS 15!

Go to Settings Tap your name Scroll down... Then to "Find My"! Tap on "Find My iPhone"

Make sure all three items are "ON".

![](_page_18_Picture_19.jpeg)

## **Prepare Your iPhone With Emergency** Apps!

![](_page_19_Picture_1.jpeg)

# Get the "American Red Cross First Aid" App!

![](_page_19_Picture_3.jpeg)

![](_page_19_Picture_4.jpeg)

# s Your Balance "Off"?

![](_page_20_Figure_1.jpeg)

### Make sure you are at least OK!

## Anticipate Emergencies On Your Apple Watch!

#### Disclaimer:

Apple assumes no liability for using their health apps! (Nor do we)

We are not medical experts!

Fall Protection will call 911 and your emergency contacts. Go to your Watch > Settings > SOS!

Blood oxygen sensor. (On newer watches 6 & 7)

The ECG app will check for irregular heart rhythm! Process of producing a graph of the heart's electrical activity.

![](_page_21_Picture_7.jpeg)

Heart Rate

![](_page_21_Picture_10.jpeg)

## "Mindfulness" On The Apple Watch!

![](_page_22_Picture_1.jpeg)

#### About Mindful Minutes

Summary

Mindfulness is a state of active, open attention on the present. When you're mindful, you observe your thoughts and feelings from a distance, without judging them good or bad. Instead of letting your life pass you by, mindfulness means living in the moment and awakening to experience.

> ..... ČĂ. Sharing

Browse

## Use the Mindfulness app

Reflect and breathe with the Mindfulness app to help you relax and focus.

![](_page_22_Picture_7.jpeg)

### Start a Reflect session

- session.
- 3. Tap Reflect, then tap Begin.

To end your session early, swipe right and tap End.

With the Mindfulness app on your Apple Watch, you can focus on your breathing with a series of deep breaths, or take a moment to reflect on a thought or action.

1. On your Apple Watch, tap the Mindfulness app.

2. Tap the 🖤 icon, then tap Duration to adjust the length of your

![](_page_22_Picture_18.jpeg)

![](_page_22_Picture_20.jpeg)

## What If My iPhone or iPad Is Lost Or Stolen?

A friend or relative can go to <u>iCloud.com</u> for you!\*

\*You must know your Apple ID and your Apple ID Password!

Sign in to your iCloud account with your Apple ID password > Go the Find iPhone > Sign in with your Apple ID password "again"> Choose devices > Play sound, lost mode, or erase! iPhone 13 pro max AUREL DR 1 minute ago 1 minute ago Erase iPhone Play Sound Lost Mode IONEER DR SALLE DR CONGRESS AVE NNINTHST

#### Go to <u>iCloud.com</u> >

![](_page_23_Picture_5.jpeg)

# Help A Friend Find Their iPhone!

![](_page_24_Picture_1.jpeg)

![](_page_24_Picture_2.jpeg)

![](_page_24_Figure_3.jpeg)

![](_page_24_Picture_5.jpeg)